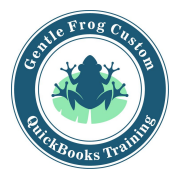

## Match Function / Bank Feeds

- 1. Click on the tab called Recognized
- 2. When the text says **1 Record Found** 
  - a. Review the date in the column under category/match and review the date on the left side of the row.
  - b. If the dates are within a few days of each other, choose **match**
  - c. If the dates are weeks or more apart, click on the line and then click on the circle for **add**.
- 3. When the text says **2 Records Found** 
  - a. Click on the line to expand the details
  - b. Review the related transactions, pick the transaction with the closest date to the date on the left side of the downloaded transaction.
  - c. If there are multiple transactions with the same date... review the bank detail for more information to help you identify which line to match to the transaction.
     (Note: There are no shortcuts to make this easier/smoother/faster.)

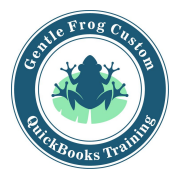

## Match Function / Bank Feeds

1. Click on the tab called Recognized

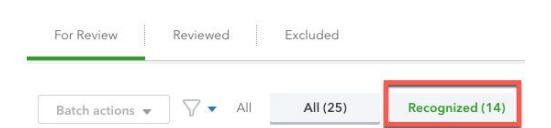

- 2. When the text says 1 Record Found
  - a. Review the date in the column under category/match and review the date on the left side of the row.
  - b. If the dates are within a few days of each other, choose match

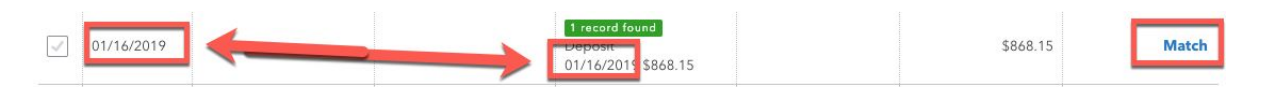

c. If the dates are weeks or more apart, click on the line and then click on the circle for **add**.

| 02/10/2019 Lara's Lamination                | 1 record found<br>Expense<br>01/01/2019 150.00 | \$150.00 | Match |
|---------------------------------------------|------------------------------------------------|----------|-------|
| Add Oktoh Record transfer                   | Not sure?                                      |          | ×     |
| Record found<br>Expense 01/01/2019 \$150.00 | Find other records                             |          | Match |
| BANK DETAIL LARA'S LAMINATION BUSINESS CARD |                                                |          |       |

## 3. When the text says **2 Records Found**

- a. Click on the line to expand the details
- b. Review the related transactions, pick the transaction with the closest date to the date on the left side of the downloaded transaction.
- c. If there are multiple transactions with the same date... review the bank detail for more information to help you identify which line to match to the transaction.

|                                                                                                    |          | View        |
|----------------------------------------------------------------------------------------------------|----------|-------------|
| Add  Match Record transfer Not sure?                                                                                                    |          | ×           |
| CCE Expense 01/28/2019         19.99 Squeaky Kleen Car Wash         Find other records           CCE Expense 01/21/2019 \$19.99 Squeaky Kleen Car Wash         Find other records |          | Match       |
|                                                                                                    |          |             |
| 02/11/2019 Zelle Transfer Conf Vidyasagar Chandra 3 records found                                                                                                    | \$200.00 | Viev        |
| Add  Match Transfer                                                                                                    |          | ×           |
| Records found                                                                                                    |          |             |
| Invoice 2410 02/01/2019 \$200.00 (open balance) Vidyasagar Chandrasekhar & Gayathria Pandurar                                                                                     | ngaiah   |             |
|                                                                                                    | Find ot  | her records |
| Invoice 2415 03/01/2019 \$200.00 (open balance) Prabhat Ranjan & Sonali Pingle                                                                                                    |          | nerrecords  |

1100 Bellevue Way NE, Ste 8A-925 |Bellevue, Washington 98004 |206-850-1105| rachel@gentlefrog.com